## Student dashboard

## Enabling the dashboard, building classes, and viewing student data

© OverDrive, Inc. All Rights Reserved.

Student dashboard

## What is the student dashboard?

The student dashboard ensures **educators have access to robust student reading data from Sora**.

### Get started in three simple steps:

- 1. Enable the student dashboard.\*
- 2. Create classes.
- 3. View student reading data.

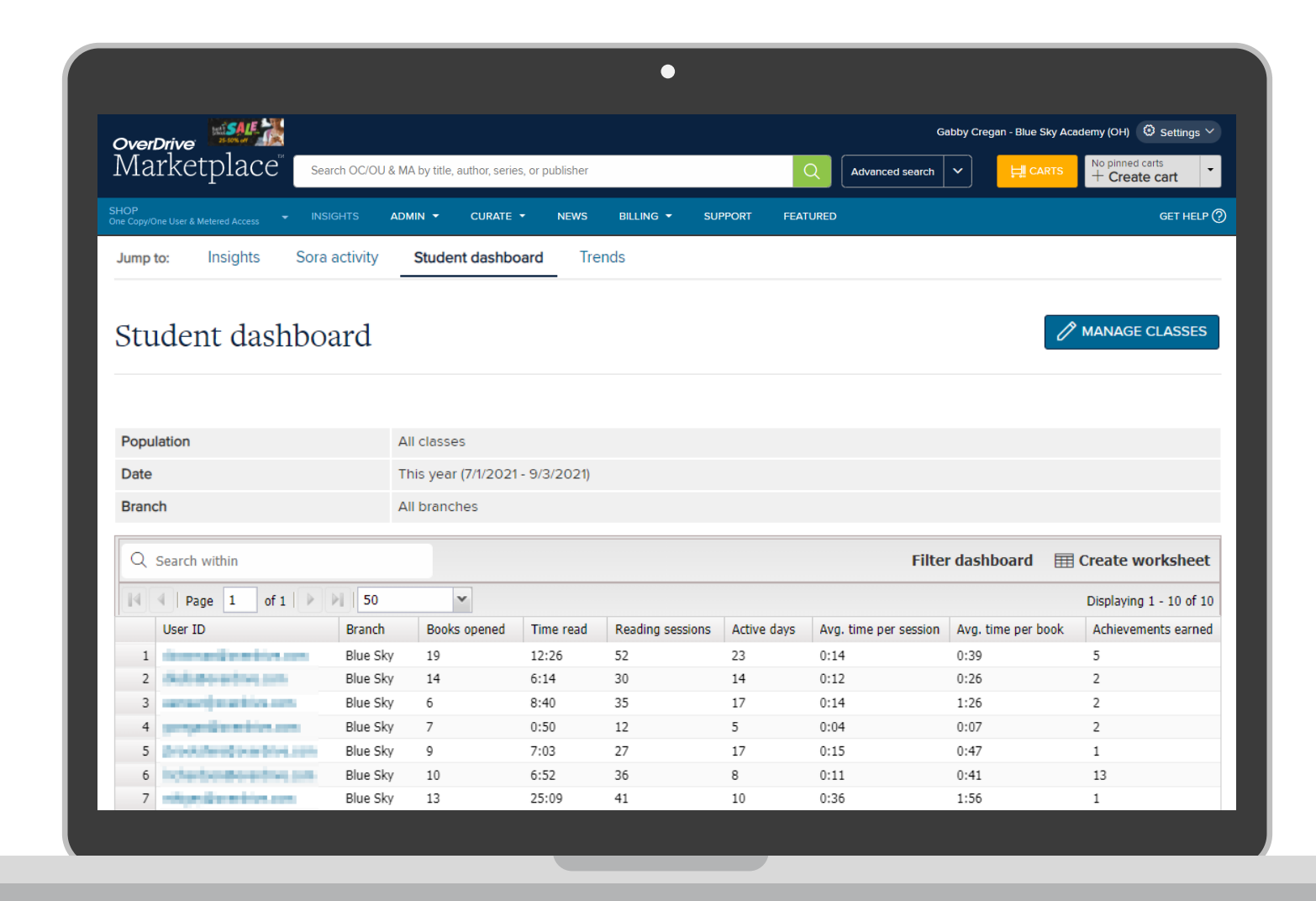

\*If you are part of an OverDrive-run shared collection, your account team will enable the dashboard.

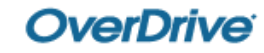

# Enabling the student dashboard

### ADMIN > Marketplace settings > Student dashboard settings

| Peti SA                                              | 1. X                           | _                                 | _                     | _                   |                  |                 | Gabby Cree       | aan - Blue Sky Academy | (OH) 🔅 Settings       | ~   |
|------------------------------------------------------|--------------------------------|-----------------------------------|-----------------------|---------------------|------------------|-----------------|------------------|------------------------|-----------------------|-----|
| verDrive<br>Iarketpla                                | ,CC <sup>™</sup> Search OC/    | OU & MA by title, author, seri    | es, or publisher      |                     |                  | Q Advance       | ed search        |                        | ad-Alongs<br>\$604.82 | •   |
| P<br>opy/One User & Metered Acce                     | ess 👻 INSIGHTS                 | ADMIN - CURATE                    | - NEWS BILI           | Ling - Suppor       | RT FEATURED      |                 |                  |                        | GET HELF              | • @ |
| arketplace settings                                  | Marketplace users Ad           | vantage Plus School site a        | dmin Weeding Cont     | ent access levels T | itle assignments | Local content M | IARC preferences |                        |                       |     |
| Marketplace                                          | e settings                     |                                   |                       |                     |                  |                 |                  |                        |                       |     |
| Jser <mark>I</mark> D setting                        | JS                             |                                   |                       |                     |                  |                 |                  |                        |                       |     |
| o you want to save user                              | IDs in your reports?           |                                   |                       |                     |                  |                 |                  |                        |                       |     |
| <ul> <li>Yes; save and displa</li> <li>No</li> </ul> | ay user ID data in my Mark     | etplace reports.                  |                       |                     |                  |                 |                  |                        |                       |     |
| lease note: user ID can be a s                       | school card number or other ty | /pe of login ID (username, etc.). |                       |                     |                  |                 |                  |                        |                       |     |
| Email address                                        | settings                       |                                   |                       |                     |                  |                 |                  |                        |                       |     |
| Do you want to save and                              | view email addresses in t      | ne Current holds and Recomm       | ended titles reports? |                     |                  |                 |                  |                        |                       |     |
| • Yes; save and displa                               | ay email addresses in my !     | Marketplace reports.              |                       |                     |                  |                 |                  |                        |                       |     |
| O No                                                 |                                |                                   |                       |                     |                  |                 |                  |                        |                       |     |
| Student dashb                                        | oard settings                  |                                   |                       |                     |                  |                 |                  |                        |                       |     |
| Do you want to enable the                            | e student dashboard for y      | our digital collection?           |                       |                     |                  |                 |                  |                        |                       |     |
| Yes                                                  |                                |                                   |                       |                     |                  |                 |                  |                        |                       |     |
| No                                                   |                                |                                   |                       |                     |                  |                 |                  |                        |                       |     |
| SAVE                                                 |                                |                                   |                       |                     |                  | _               |                  |                        |                       |     |
| //marketplace.overdrive.com//                        | Admin/MarketplaceUsers         |                                   |                       |                     |                  |                 |                  |                        |                       |     |
|                                                      |                                |                                   |                       |                     |                  |                 | Damain           |                        | ····                  |     |

### Permission required: *Marketplace settings*

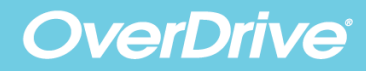

# **Creating classes**

#### INSIGHTS > Student dashboard overDrive Marketplace Gabby Cregan - Blue Sky Academy (OH) 🛛 Settings 🗸 No pinned carts + Create cart Search OC/OU & MA by title, author, series, or publisher Advanced search Q INSIGHTS ADMIN -CURATE -NEWS BILLING -SUPPORT FEATURED Insights Sora activity Student dashboard Trends Jump to: Student dashboard MANAGE CLASSES Population All classes

| 1 opulation                          |                                                           |                             |          |              |           |                  |             |                       |                    |                         |
|--------------------------------------|-----------------------------------------------------------|-----------------------------|----------|--------------|-----------|------------------|-------------|-----------------------|--------------------|-------------------------|
| Date This year (7/1/2021 - 9/3/2021) |                                                           |                             |          |              |           |                  |             |                       |                    |                         |
| Br                                   | ranc                                                      | :h                          |          | All branches |           |                  |             |                       |                    |                         |
|                                      | Q Search within     Filter dashboard III Create worksheet |                             |          |              |           |                  |             |                       |                    |                         |
| ľ                                    | 4                                                         | 4   Page 1 of 1   ▶ ▶       | 50       | *            |           |                  |             |                       |                    | Displaying 1 - 10 of 10 |
|                                      |                                                           | User ID                     | Branch   | Books opened | Time read | Reading sessions | Active days | Avg. time per session | Avg. time per book | Achievements earned     |
|                                      | 1                                                         | descent distantiation and   | Blue Sky | 19           | 12:26     | 52               | 23          | 0:14                  | 0:39               | 5                       |
|                                      | 2                                                         | distance by an              | Blue Sky | 14           | 6:14      | 30               | 14          | 0:12                  | 0:26               | 2                       |
|                                      | 3                                                         | sense) marities are         | Blue Sky | 6            | 8:40      | 35               | 17          | 0:14                  | 1:26               | 2                       |
|                                      | 4                                                         | proposition with the second | Blue Sky | 7            | 0:50      | 12               | 5           | 0:04                  | 0:07               | 2                       |
|                                      | 5                                                         | produkting over the same    | Blue Sky | 9            | 7:03      | 27               | 17          | 0:15                  | 0:47               | 1                       |
|                                      | 6                                                         | inderberative and           | Blue Sky | 10           | 6:52      | 36               | 8           | 0:11                  | 0:41               | 13                      |
|                                      | 7                                                         | with produce and the same   | Blue Sky | 13           | 25:09     | 41               | 10          | 0:36                  | 1:56               | 1                       |

Permission required: *Sora activity* 

GET HELP 🕐

# Available when the **Show all students** setting has been enabled.

| <b>OverDrive</b><br>Marketplace | Search OC/OU & MA b | y title, author, series, or publisher                              | Advanced sea           |                     | e Sky Academy (OH)               | Settings V          |
|---------------------------------|---------------------|--------------------------------------------------------------------|------------------------|---------------------|----------------------------------|---------------------|
|                                 | INSIGHTS ADMI       | New class                                                          | * Required information | ATURED              |                                  | GET HELP (?)        |
|                                 |                     | * Class name<br>5th grade ELA<br>* Authentication name<br>sorademo | ~                      | ts                  | 🧷 MANAGE                         | CLASSES             |
| ✓ Popular reports               |                     | User IDs     Show all     Include all students with reading data   |                        |                     |                                  |                     |
| Checkouts                       |                     | Custom<br>Provide one or more user ID separated by new lines       |                        |                     |                                  |                     |
| Current holds                   |                     |                                                                    |                        |                     |                                  |                     |
| Purchase orders                 |                     |                                                                    |                        | Filter dasht        | board 🔳 Create we                | orksheet            |
| Title status & usage            |                     |                                                                    |                        | Sorry, you          | r search did not return a        | ny results.         |
| > Title activity reports        |                     | SAVE SAVE & NEW CANC                                               | EL                     | Reading Active d    | Avg. tim Avg. tim                | Achieve             |
| > Purchase & order reports      |                     |                                                                    |                        |                     |                                  |                     |
| > User activity reports         |                     |                                                                    |                        |                     |                                  |                     |
|                                 |                     |                                                                    |                        | Permissic<br>or bot | on required<br>th <b>Reports</b> | d: Marke<br>& End-L |

 $\bullet$ 

| MANAGE CLASS              | SES                   | •                                                                                                    |  |  |  |  |  |  |  |  |
|---------------------------|-----------------------|----------------------------------------------------------------------------------------------------|--|--|--|--|--|--|--|--|
| OverDrive                 |                       | Gabby Cregan - Blue Sky Academy (OH) 🤨 Settings 🗡                                                             |  |  |  |  |  |  |  |  |
| Mark                      | etplace Search OC     | C/OU & MA by title, author, series, or publisher Q Advanced search V HI CARTS No pinned carts + Create cart V |  |  |  |  |  |  |  |  |
| SHOP<br>One Copy/One User | r & Metered Access    | ADMIN ▼ CURATE ▼ NEWS BILLING ▼ SUPPORT FEATURED GET HELP ⑦                                                   |  |  |  |  |  |  |  |  |
|                           |                       | Jump to: Insights Sora activity Student dashboard Trends                                                      |  |  |  |  |  |  |  |  |
| Start typ                 | ping to find a report | Student dashboard                                                                                             |  |  |  |  |  |  |  |  |
| ∨ Рори                    | ular reports          | Manage classes                                                                                                |  |  |  |  |  |  |  |  |
| Chec                      | ckouts                |                                                                                                    |  |  |  |  |  |  |  |  |
| Curre                     | rent holds            |                                                                                                    |  |  |  |  |  |  |  |  |
| Purc                      | chase orders          | Q Search within       × Delete class(es)         ✓ Edit class         Create worksheet                        |  |  |  |  |  |  |  |  |
| Title                     | e status & usage      | Image     1     of 1     Image     50     Image     Displaying 1 - 1 of 1                                     |  |  |  |  |  |  |  |  |
|                           |                       | Image: State of Students       Image: State of Students                                                       |  |  |  |  |  |  |  |  |
| > Title                   | e activity reports    |                                                                                                    |  |  |  |  |  |  |  |  |
| > Purc                    | chase & order reports |                                                                                                    |  |  |  |  |  |  |  |  |
| > User                    | r activity reports    |                                                                                                    |  |  |  |  |  |  |  |  |
|                           |                       |                                                                                                    |  |  |  |  |  |  |  |  |

# Viewing student reading data

## Summary of reading activity in Sora

Student summary data:

- Books opened
- Time read
- Reading sessions
- Active days
- Average time per session
- Average time per book
- Achievements earned

| Jump    | to: Insights Sora          | activity | Student dashbo      | oard Tre    | nds              |             |                       |                    |                     |
|---------|----------------------------|----------|---------------------|-------------|------------------|-------------|-----------------------|--------------------|---------------------|
| Stı     | ident dashbo               | ard      |                     |             |                  |             |                       | 1                  | MANAGE CLASSES      |
| Рори    | lation                     | ۵        | ll classes          |             |                  |             |                       |                    |                     |
| Date    |                            | т        | 'his year (7/1/2021 | - 9/3/2021) |                  |             |                       |                    |                     |
| Bran    | ch                         | A        | ll branches         |             |                  |             |                       |                    |                     |
| Q<br>14 | Search within              | 50       | ~                   |             |                  |             | Filter                | dashboard 🏢        | Create worksheet    |
|         | User ID                    | Branch   | Books opened        | Time read   | Reading sessions | Active days | Avg. time per session | Avg. time per book | Achievements earned |
| 1       | descent and in writing own | Blue Sky | 19                  | 12:26       | 52               | 23          | 0:14                  | 0:39               | 5                   |
| 2       | distance in the second     | Blue Sky | 14                  | 6:14        | 30               | 14          | 0:12                  | 0:26               | 2                   |
| 3       | carrant/markins.com        | Blue Sky | 6                   | 8:40        | 35               | 17          | 0:14                  | 1:26               | 2                   |
| 4       | preparation matrices area  | Blue Sky | 7                   | 0:50        | 12               | 5           | 0:04                  | 0:07               | 2                   |
| 5       | provident/overfice.com     | Blue Sky | 9                   | 7:03        | 27               | 17          | 0:15                  | 0:47               | 1                   |
| 6       | incherbonetive pre-        | Blue Sky | 10                  | 6:52        | 36               | 8           | 0:11                  | 0:41               | 13                  |
| 7       | independence of the same   | Blue Sky | 13                  | 25:09       | 41               | 10          | 0:36                  | 1:56               | 1                   |

The student reading data available in the student dashboard should only be used for **authorized school or educational purposes** and should be protected from unauthorized disclosure.

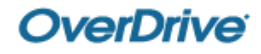

## Summary of reading activity in Sora

### From this p

Search •

Filter •

Export •

| om this page you can: | Jump to: Insights Sora activity | Student dashbo                  | oard Tre  | nds              |             |                |                      |                         |  |  |  |  |
|-----------------------|---------------------------------|---------------------------------|-----------|------------------|-------------|----------------|----------------------|-------------------------|--|--|--|--|
| Search                | Student dashboard               |                                 |           |                  |             |                |                      | MANAGE CLASSES          |  |  |  |  |
| Filter                |                                 |                                 |           |                  |             |                |                      |                         |  |  |  |  |
|                       | Population                      | All classes                     |           |                  |             |                |                      |                         |  |  |  |  |
| Export                | Date                            | This year (7/1/2021 - 9/3/2021) |           |                  |             |                |                      |                         |  |  |  |  |
| схрон                 | Branch                          | All branches                    |           |                  |             |                |                      |                         |  |  |  |  |
|                       | Q. Search within                |                                 |           |                  |             | I              | Filter dashboard     | III Create worksheet    |  |  |  |  |
|                       | 14 4 Page 1 of 1 > 1 50         | ~                               |           |                  |             |                |                      | Displaying 1 - 10 of 10 |  |  |  |  |
| Depart options        |                                 |                                 | Time read | Reading sessions | Active days | , time per ses | sion Avg. time per b | ook Achievements earned |  |  |  |  |
| Report options        |                                 | <u>×</u>                        | 12:26     | 52               | 23          | 0:14           | 0:39                 | 5                       |  |  |  |  |
| Population:           |                                 | ×                               | 8:40      | 30               | 17          | 0:12           | 0:26                 | 2                       |  |  |  |  |
| Population.           | All classes                     |                                 | 0:50      | 12               | 5           | 0:04           | 0:07                 | 2                       |  |  |  |  |
| Deter                 |                                 |                                 | 7:03      | 2                | 17          | 0:15           | 0:47                 | 1                       |  |  |  |  |
| Date:                 | This year (7/1/2021 - 9/8/2021) | ¥                               | 5:52      | 36               | 8           | 0:11           | 0:41                 | 13                      |  |  |  |  |
| Buran also            |                                 |                                 | 25        | 41               | 10          | 0:36           | 1:56                 | 1                       |  |  |  |  |
| Dranch:               | All branches                    | · · · · ·                       |           |                  |             |                |                      |                         |  |  |  |  |
| Reset all filters     | Update                          | Cancel                          |           |                  |             |                |                      |                         |  |  |  |  |

## Additional student data

Select an individual student to display more details about their reading activity in Sora, including:

- Summary data
- Checkouts (*\*if enabled*)
- Assignments

• Achievements

| < Student dashboard          |                    |                      |                |                  |                   |                      |                           |                  | ٤                | SAVE PDF    |
|------------------------------|--------------------|----------------------|----------------|------------------|-------------------|----------------------|---------------------------|------------------|------------------|-------------|
| Student User ID              | edetes com         |                      |                |                  |                   |                      |                           |                  | FILTER           | ACTIVITY    |
| Summary                      | 16<br>Books opened | 426 min<br>Time read | 27<br>Read     | ling sessions    | 10<br>Active days | 15<br><sub>Avg</sub> | min<br>. time per session | 26 m<br>Avg. tim | İN<br>e per book |             |
| Assignments                  |                    |                      |                |                  |                   |                      |                           |                  | Create w         | orteboot    |
|                              |                    |                      |                |                  |                   |                      |                           |                  |                  | UIKSHEE     |
| THe Page 1 of 1              | 50                 | *                    | Antipaged data | Data fast around | Data last second  | Deadlan consists     | Deadles News              | Deserves         | Displayi         | ng 1 - 3 of |
| The Absolutely True Diary of | a Part-Time Indian | Pormac               | 7/22/2021      | n/a              | n/a               | 0                    | 0:00                      | 0.00%            | 0.00%            | Active      |
| A Court of Wings and Ruin    |                    | m                    | 7/22/2021      | 8/20/2021        | 8/20/2021         | 1                    | 0:00                      | 0.81%            | 0.81%            | Active      |
| The Lightning Thief          |                    | Ψ                    | 7/22/2021      | 8/23/2021        | 8/24/2021         | 2                    | 0:03                      | 2.79%            | 1.43%            | Active      |
| Achievements                 |                    |                      |                |                  |                   |                      |                           |                  |                  |             |
| Q Search within              |                    |                      |                |                  |                   |                      |                           |                  | III Create wor   | ksheet      |
| Achievement name             |                    |                      |                |                  |                   |                      | Date earned               |                  |                  |             |
| Stellar Student              |                    |                      |                |                  |                   |                      | 7/15/2021                 |                  |                  |             |
|                              |                    |                      |                |                  |                   |                      | .,                        |                  |                  |             |

### Recap

- 1. Enable student dashboard.\*
- 2. Create classes.
- 3. View student reading data.

Want to learn more? Read this Marketplace Help article

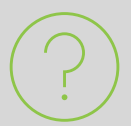

**Questions?** Contact your OverDrive Account Manager.

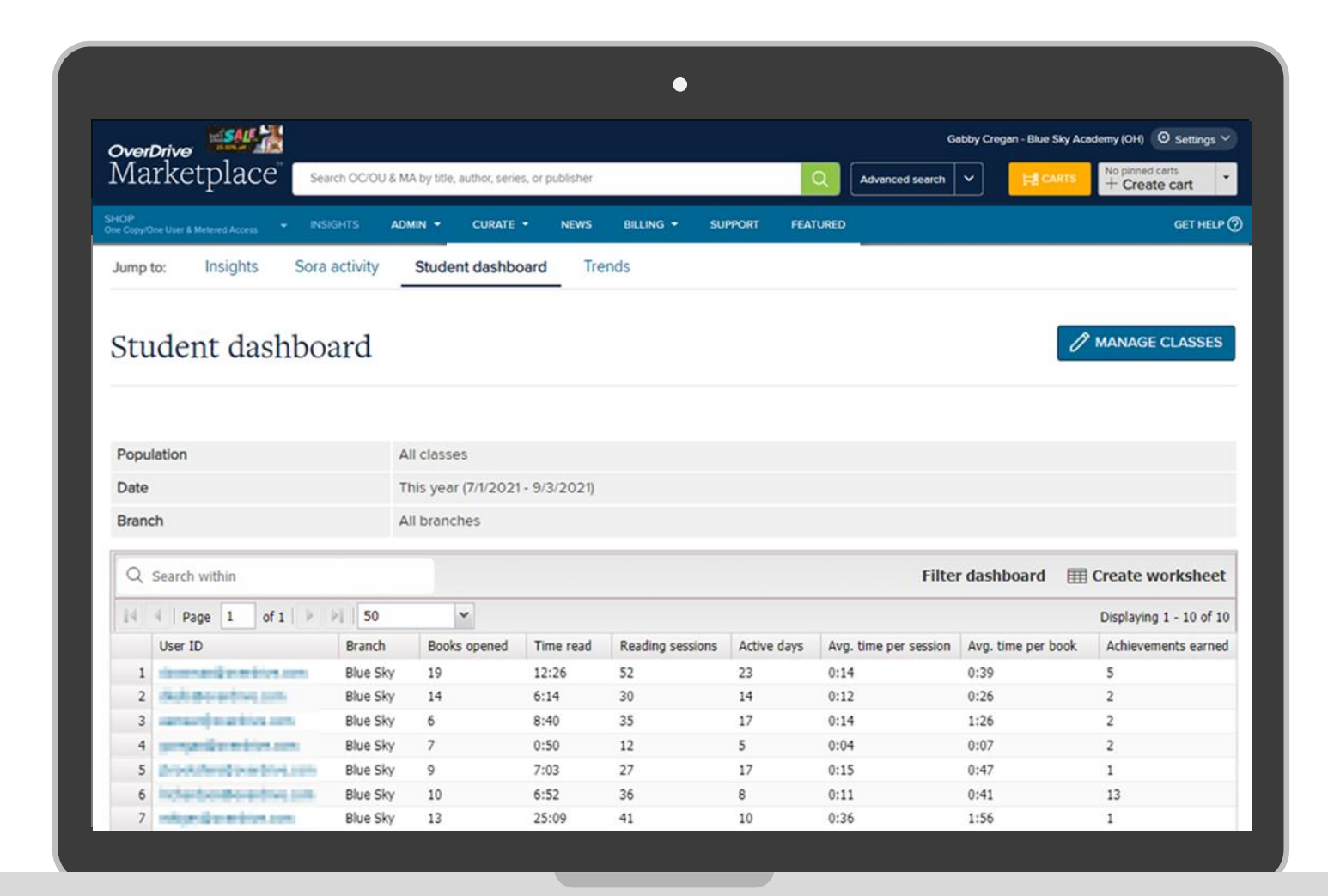

\*If you are part of an OverDrive-run shared collection, your account team will enable the dashboard.

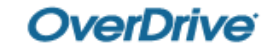

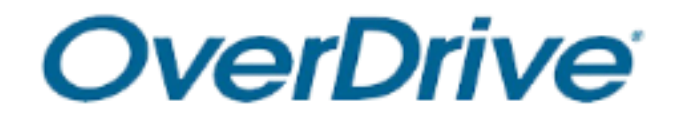